# 3.2.7 Ink Bay Bezel

- 1. Remove the ink cartridges from the Ink Bays.
- 2. Remove the 10 pin connector from the Ink PCBA.
- 3. Remove the 2 6-32 screws from the bottom of the Ink Bay Bezel. See Photo 3.2.7-1

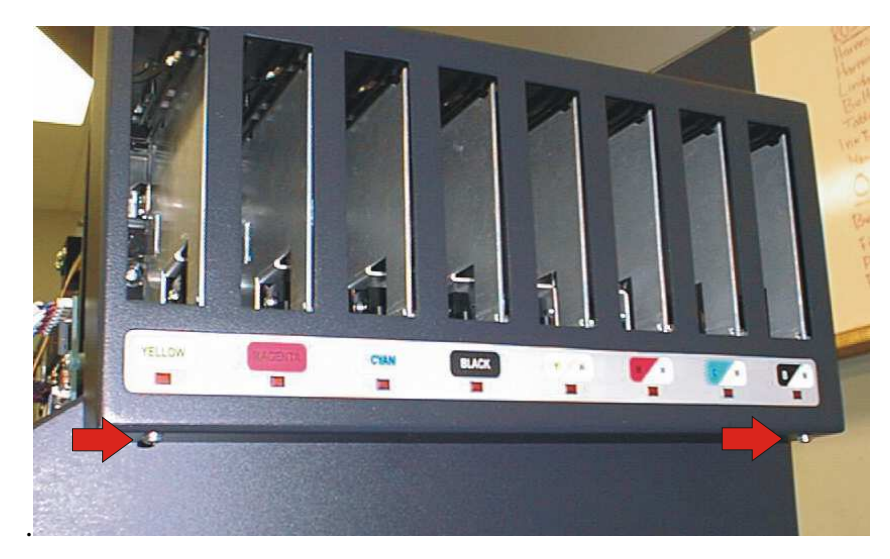

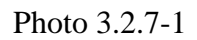

- 4. Slide the Ink Bay Bezel back about <sup>1</sup>/<sub>4</sub> inch until the top retaining tabs are free.
- 5. Pull the Ink Bay Bezel to the right and off of the Chassis. Use caution to avoid damaging the Ink LED Panel flex cable.
- 6. Reassemble the Ink Bay Bezel by reversing the removal steps.

### 3.2.8 Ink LED Panel

- 1. Remove the Ink Bay Bezel, see 8.2.4.
- 2. Carefully lift the Ink LED Panel from the recess in the Bezel using a small flat blade serew driver or knife.
- 3. Reassemble the new Ink LED Panel by reversing the above steps.

## 3.2.9 Ink PCBA

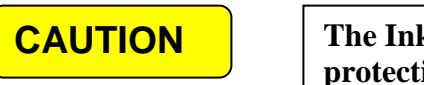

The Ink PCBA is static sensitive, use antistatic protective equipment.

- 1. Unplug all the connectors from the Ink PCBA.
- 2. Remove the two 6-32 screws, plastic washers and spacers from the PCBA.
- 3. Reassemble the new PCBA by reversing the above steps.

#### 3.2.10 Ink Delivery System

- 1. Remove the Ink Cartridges.
- 2. Remove the Bezel, see 8.2.5.
- 3. Remove the ink tubes from the 4 upper Ink Tube Clamps if so equipped or remove the fixed end of the Tube Carrier from the Tube Carrier Bracket.
- 4. Remove the Dampers from the Carriage, see 3.2.1. Place the Dampers above the level of the Print Head to minimize leakage from the Dampers.
- 5. Unplug the cables to J 1 and J 2 from the Ink LED PCBA.
- 6. Remove the four 6-32 screws from the lower support of the Ink Delivery System. See Photo 3.2.10-1.

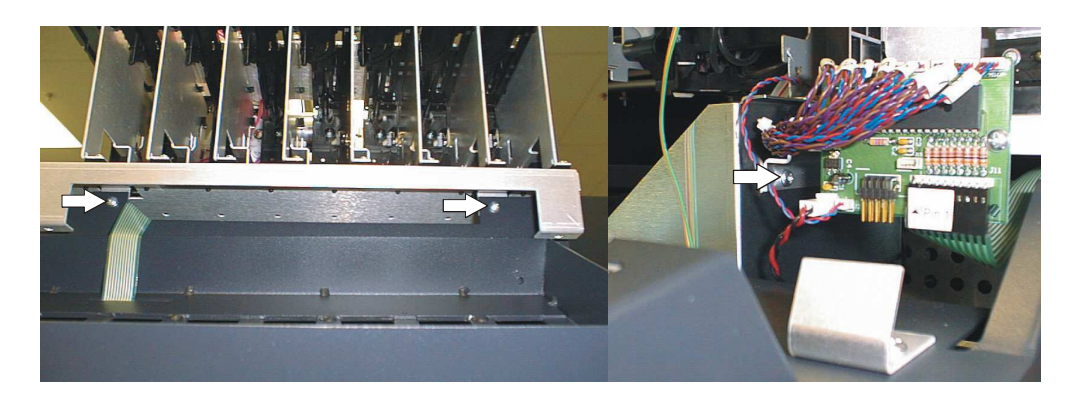

Photo 3.2.10-1

7. Remove the 6-32 screw from the upper bracket of the Ink Delivery System. See Photo 3.2.10-2.

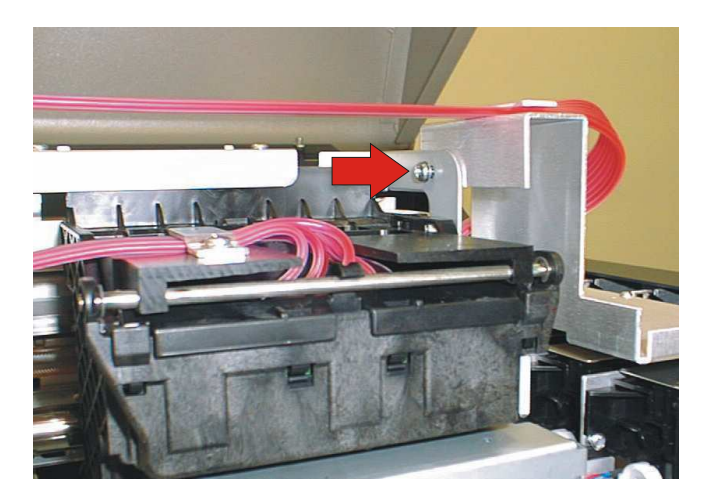

Photo 3.2.10-2

- 8. Slide the Ink Delivery System forward and out of the Main Chassis.
- 9. Reassemble the Ink Delivery System by reversing the removal steps.

# 3.2.11 Control PCBA

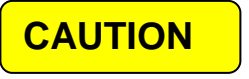

The Control PCBA is static sensitive, use antistatic protective equipment.

- 1. Remove the 8-32 shoulder screw from the upper end of the lid brace.
- 2. Remove the ten 6-32 screws from the Electronics Cover on the rear of the unit. Note that the 3 center screws above the Rear Enclosure are shorter. Set the Lid Assembly aside. See Photo 3.2.11-1.

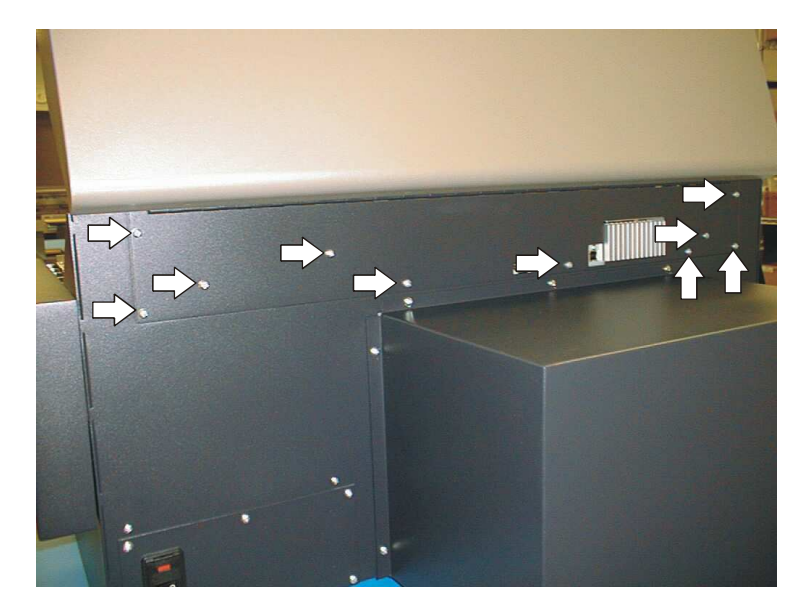

Photo 3.2.11-1

- 5. Remove the belt and install the new belt by reversing the above steps. Use care to avoid kinking, stretching or sharply bending the belt when installing.
- 6. The motor belt tension should be checked after replacing the belt. Belt tension should be set to 4 to 7 N (14 to 25 ozf). Rotate the pulleys and measure the tension at several positions to insure there are no tight or loose spots.

## 3.2.19 Maintenance Station

- 1. Remove the Ink Delivery System, see 3.2.10.
- 2. Remove the Waste Ink Bottle.
- 3. Move the Carriage to the left, away from the Maintenance Station, See User Manual.
- 4. Remove the M3 screws from the front mounting boss and from the small side bracket, see photo 3.2.21-1.

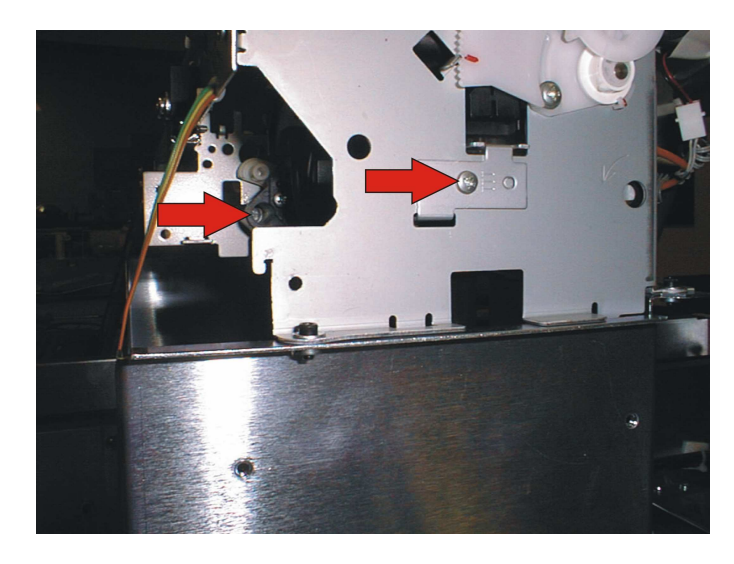

Photo 3.2.21-1

5. Remove the M3 screws retaining the orange ground wire and from the rear mounting boss, see photo 3.2.21-2. Unplug the four pin connector from the motor cable.

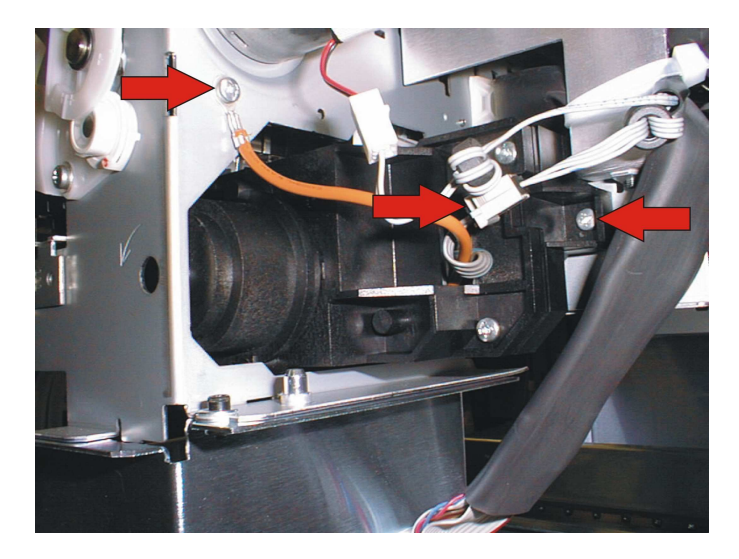

Photo 3.2.21-2

6. Remove the inside M3 screw from the small side bracket, accessible from the top, at the front right side of the Maintenance Station, see photo 3.2.21-3.

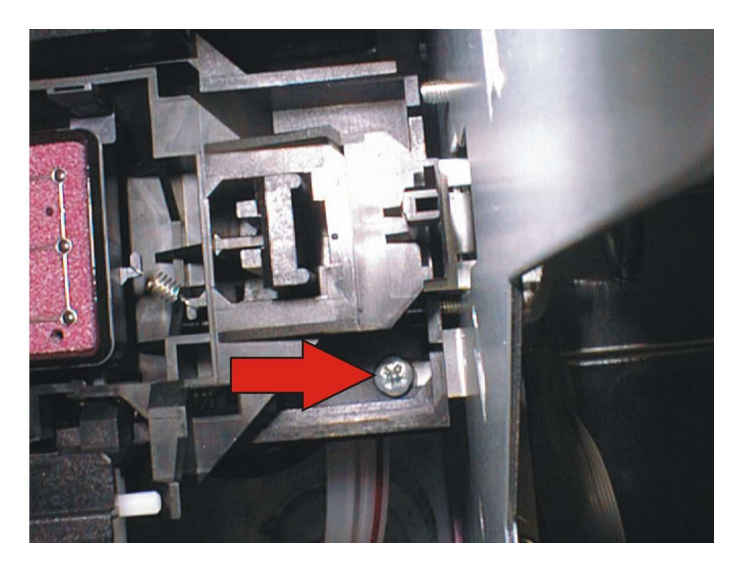

Photo 3.2.21-3

- 7. Rotate the Maintenance Station front end down and then slide it out the front of the unit.
- 8. Install the new Maintenance Station by reversing the above steps.